## Mainīta e-pasta izsūtīšanas vieta algu sarakstā

Lai realizētu masveida piemaksu pievienošanas funkcijas, mainīta algu kartīšu izsūtīšanas e-pastā poga. Tā novieta zem izvēlnes "Masveida darbības".

| + Pievienot | 🖃 Izmaksāt 👻 | 🔒 izdrukāt 👻 | 🚚 <mark>Masveida darbības</mark> 🕶        | Bloķēt |
|-------------|--------------|--------------|-------------------------------------------|--------|
|             |              |              | Nosūtīt algu kartītes<br>Norādīt piemaksu |        |

Lai izsūtītu kartītes e-pastā, nepieciešams atmēt darbinieki, kuriem kartītes e-pastā jānosūta. Lai atzīmētu visus darbiniekus, jāatzīmē ķeksīšlauks tabulas virsrakstu rindā (atzīmēts ar sarkanu rāmīti)

| + Pie | evienot 📄 Izmaksāt 👻 | 🔒 Izdrukāt 👻 🖪 Masvei | ida darbības 🗸 🔒 Bloķēt    | Atskaites               |
|-------|----------------------|-----------------------|----------------------------|-------------------------|
|       | Darb                 | inieks                | Amats                      | Struktūrvienība †       |
| Ľ     | Vārds                | Uzvārds               |                            |                         |
|       |                      |                       |                            |                         |
| ~     | JUKONS               | BEMZE                 | Tvaika drezīnas operators, | Inventarizācijas birojs |
| ~     | GAISMA               | LIESMA SĀRTĀ          | Mēnešalga- (summēts)       | Pārdošana (M DA sum)    |
| ~     | RETS                 | BATLERS               | 15.janvāris                | Ražošana                |
| ~     | Hiacinte             | BURKĀ                 | Mājsaimniece               | Ražošana (stundu)       |
| ~     | KOKNKORDIJS          | BUŠS-KRŪMIŅŠ          | Inventarizators            | Ražošana                |
| ~     | ŽANNA                | D'ARKA                | Maiņu darbs                | Ražošana                |
| ~     | ORHIDEJA             | DENDROBIJA            | 15.janvāris                | Ražošana (stundu)       |

# Grupēšana algu sarakstā

Esam ieviesuši iespēju algu aprēķina sarakstā veikt grupēšanu.

Grupēšanu var ieslēgt, algu aprēķinā grupējamā kolonnā uz piltuves pogas noklikšķinot ar peles labo taustiņu un norādot, ka tiks veikta grupēšana pēc izvēlētās kolonnas

| Darbi  | nieks   | Amats                      | Struktūrvienība            | T Bruto                                   |
|--------|---------|----------------------------|----------------------------|-------------------------------------------|
| Vārds  | Uzvārds |                            |                            | <sup>™</sup> A <sup>†</sup> Kārtot augoši |
| ۹      | ۹       | ۹                          | Q                          | <sup>Z</sup> ↓ Kārtot dilstoši            |
| Smaida | BAISÃ   | Veselības mācības speciāli | Veselības mācības kabinets |                                           |
| RETS   | BATLERS | 15.janvāris                | Ražošana                   | Grupēt pēc šīs kolonnas                   |
| JUKONS | BEMZE   | Tvaika drezīnas operators, | Inventarizācijas birojs    | Atgrupēt visu                             |

Algu aprēķins tiek sagrupēts

| Strukti | irvie | nība 🅇 🍸                          |             |   |
|---------|-------|-----------------------------------|-------------|---|
|         |       | Darb                              | inieks      |   |
|         |       | Vārds                             | Uzvārds     | T |
|         |       | Q                                 | Q           |   |
|         | •     | Struktūrvienība: Inventarizācijas | birojs      |   |
|         | •     | Struktūrvienība: Pārdošana (M D   | A sum)      |   |
|         | •     | Struktūrvienība: Ražošana         |             |   |
|         | •     | Struktūrvienība: Ražošana (st su  | mm)         |   |
|         | •     | Struktūrvienība: Ražošana (stuno  | łu)         |   |
|         | •     | Struktürvienība: STATISTIKA       |             |   |
|         | •     | Struktūrvienība: Veselības mācīb  | as kabinets |   |
|         |       | leraksti: 17                      |             |   |

Uzklikšķinot uz saraksta izvēršanas pogas, tiks atvērts saraksts ar darbiniekiem, kuri ir struktūrvienībā

|   | Darb                              | inieks         |
|---|-----------------------------------|----------------|
|   | Vārds                             | Uzvārds        |
|   | Q                                 | Q              |
| • | Struktūrvienība: Inventarizācijas | birojs         |
| • | Struktūrvienība: Pārdošana (M E   | )A sum)        |
| • | Struktūrvienība: Ražošana         |                |
|   | RETS                              | BATLERS        |
|   | KOKNKORDIJS                       | BUŠS-KRŪMIŅŠ   |
|   | ŽANNA                             | D'ARKA         |
|   | ARVĪDS                            | KURVĪTS-KURVIS |
|   | ROLANDS                           | PIEMINEKLIS    |
| • | Struktūrvienība: Ražošana (st su  | mm)            |
| • | Struktūrvienība: Ražošana (stun   | du)            |
| • | Struktürvienība: STATISTIKA       |                |
| • | Struktūrvienība: Veselības mācīb  | as kabinets    |
|   | leraksti: 17                      |                |

## Grupētā saraksta izdruka un eksports uz Excel

### Algu aprēķina saraksts tiks izdrukāts atbilstoši grupēšanai

#### Algu saraksts (2021. gada jūnijs)

Kopā pēc saraksta: divdesmit viens tūkstotis viens simts trīsdesmit trīs eiro un 18 Vadītājs: centi

Grāmatvedis

#### Struktūrvienība: <mark>Inventarizācijas birojs</mark>

|       |                           |                    |                                    |                          |                               | -                       |                   |                            |                           | -              |                     | -              | -                   |                     |                  |                      |        |          |                           |                                                                                                    |
|-------|---------------------------|--------------------|------------------------------------|--------------------------|-------------------------------|-------------------------|-------------------|----------------------------|---------------------------|----------------|---------------------|----------------|---------------------|---------------------|------------------|----------------------|--------|----------|---------------------------|----------------------------------------------------------------------------------------------------|
| N.p.k | Nostr.<br>dienas<br>(st.) | Aprēķinātā<br>alga | Ar nodokli<br>apliek.<br>piemaksas | Ar nod.<br>neapl. ienäk. | Ar soc. nod.<br>neapl. ienäk. | Ar IIN neapl.<br>ienäk. | Slimības<br>nauda | Atvaļin.<br>šajā<br>mēnesī | lzm.<br>atvaļin.<br>summa | Bruto<br>summa | Nodoklu<br>atviegl. | Atvilku-<br>mi | Darba<br>ņēmēja SAI | Darba<br>devēja SAI | lenäkuma<br>nod. | leturētie<br>nodokļi | Avanss | Izmaksät | Paraksts<br>Attaisn. dok. | Uzvārds, vārds (Amats)                                                                                                    |
| 1.    | (135)                     | 2 157.14           |                                    |                          |                               |                         |                   | 350.64                     |                           | 2 507.78       |                     |                | 263.32              | 591.59              | 515.96           | 779.28               |        | 1 937.72 |                           | BEMZE JUKONS (Tvaika<br>drezīnas operators, Dzelzceļa<br>nepašgājējas mašīnas un to<br>sastāvu OPERATORA/<br>MAŠĪNISTA PALĪGS) |
|       |                           |                    | Par näka                           | majiem mēneš             | iem aprēķināt:                | 3                       |                   | 233.76                     |                           | 233.76         |                     |                | 24.54               | 55.14               |                  |                      |        |          |                           |                                                                                                    |
| K     | Kopā:                     | 2 157.14           |                                    |                          |                               |                         |                   | 350.64                     |                           | 2 507.78       |                     |                | 263.32              | 591.59              | 515.96           | 779.28               |        | 1 937.72 |                           |                                                                                                    |
|       |                           |                    | Parr                               | näkamajiem m             | ënešiem aprëķ                 | ināts:                  |                   | 233.76                     |                           | 233.76         |                     |                | 24.54               | 55.14               |                  |                      |        |          | 1                         |                                                                                                    |

#### Struktūrvienība: <mark>Pārdošana (M DA sum)</mark>

| N.p.k | Nostr.<br>dienas<br>(st.) | Aprēķinātā<br>alga | Ar nodokli<br>apliek.<br>piemaksas | Ar nod.<br>neapl. ienäk. | Ar soc. nod.<br>neapl. ienäk. | Ar IIN neapl.<br>ienäk. | Slimības<br>nauda | Atvaļin.<br>šajā<br>mēnesī | lzm.<br>atvaļin.<br>summa | Bruto<br>summa | Nodokļu<br>atviegl. | Atvilku-<br>mi | Darba<br>ņēmēja SAI | Darba<br>devēja SAI | lenäkuma<br>nod. | leturētie<br>nodokļi | Avanss | Izmaksät | Paraksts<br>Attaisn. dok. | Uzvārds, vārds (Amats)                        |
|-------|---------------------------|--------------------|------------------------------------|--------------------------|-------------------------------|-------------------------|-------------------|----------------------------|---------------------------|----------------|---------------------|----------------|---------------------|---------------------|------------------|----------------------|--------|----------|---------------------------|-----------------------------------------------|
| 1.    | (132)                     | 2 333.33           |                                    |                          |                               |                         |                   |                            |                           | 2 333.33       |                     |                | 245.00              | 550.43              | 487.67           | 732.67               |        | 1 600.66 |                           | LIESMA SĂRTĂ GAISMA<br>(Mēnešalga- (summēts)) |
| к     | opā:                      | 2 333.33           |                                    |                          |                               |                         |                   |                            |                           | 2 333.33       |                     |                | 245.00              | 550.43              | 487.67           | 732.67               |        | 1 600.66 |                           |                                               |

#### Struktūrvienība: Ražošana

| N.p.k | Nostr.<br>dienas<br>(st.) | Aprēķinātā<br>alga | Ar nodokli<br>apliek.<br>piemaksas | Ar nod.<br>neapl. ienäk. | Ar soc. nod.<br>neapl. ienäk. | Ar IIN neapl.<br>ienäk. | Slimības<br>nauda | Atvaļin.<br>šajā<br>mēnesī | Izm.<br>atvaļin.<br>summa | Bruto<br>summa | Nodoklu<br>atviegl. | Atvilku-<br>mi | Darba<br>ņēmēja SAI | Darba<br>devēja SAI | lenäkuma<br>nod. | leturētie<br>nodokļi | Avanss | Izmaksāt | Paraksts<br>Attaisn. dok. | Uzvārds, vārds (Amats)                             |
|-------|---------------------------|--------------------|------------------------------------|--------------------------|-------------------------------|-------------------------|-------------------|----------------------------|---------------------------|----------------|---------------------|----------------|---------------------|---------------------|------------------|----------------------|--------|----------|---------------------------|----------------------------------------------------|
| 1.    | (159)                     | 5 000.00           |                                    |                          |                               |                         |                   |                            |                           | 5 000.00       |                     |                | 525.00              | 1 179.50            | 1 045.00         | 1 570.00             |        | 3 430.00 |                           | BATLERS RETS (15.janvāris)                         |
| 2.    | (159)                     |                    |                                    |                          |                               |                         |                   |                            |                           |                |                     |                |                     |                     |                  |                      |        |          |                           | BUŠS-KRŪMIŅŠ KOKNKORDIJS<br>(Inventarizators)      |
| 3.    | (144)                     | 1 400.00           |                                    |                          |                               |                         |                   |                            |                           | 1 400.00       | 250.00              |                | 147.00              | 330.26              | 200.60           | 347.60               |        | 1 052.40 |                           | D'ARKA ŽANNA (Maiņu darbs)                         |
| 4.    | (159)                     | 2 000.00           |                                    |                          |                               |                         |                   |                            |                           | 2 000.00       | 1 620.00            |                | 191.20              | 426.20              | 47.75            | 238.95               |        | 1 761.05 |                           | KURVĪTS-KURVIS ARVĪDS<br>(Atvaļinājums-pārejošais) |
| 5.    | (159)                     | 2 000.00           |                                    |                          |                               |                         |                   |                            |                           | 2 000.00       |                     |                | 210.00              | 471.80              | 418.00           | 628.00               |        | 1 372.00 |                           | PIEMINEKLIS ROLANDS<br>(15.janvāris)               |
| K     | (opā:                     | 10 400.00          |                                    |                          |                               |                         |                   |                            |                           | 10 400.00      |                     |                | 1 073.20            | 2 407.76            | 1 711.35         | 2 784.55             |        | 7 615.45 |                           |                                                    |

#### Sagrupēto algu aprēķina sarakstu var eksportēt uz Excel

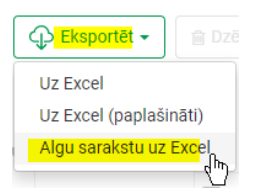

#### Uz Excel tiks eksportēts algu aprēķina saraksts (analogs PDF sarakstam)

|    | Α         | В                    | С                  | D                                  | E                        | F                             | G                       | н                 | 1                       | J                      | K           | L                   | М         | N                   | 0                   | Р                | Q                    | R      | S        | Т                         | U                                          |
|----|-----------|----------------------|--------------------|------------------------------------|--------------------------|-------------------------------|-------------------------|-------------------|-------------------------|------------------------|-------------|---------------------|-----------|---------------------|---------------------|------------------|----------------------|--------|----------|---------------------------|--------------------------------------------|
| 1  | N.p.<br>k | Nostr. dienas (st.)  | Aprēķinātā<br>alga | Ar nodokli<br>apliek.<br>piemaksas | Ar nod.<br>neapl. ienäk. | Ar soc. nod.<br>neapl. ienäk. | Ar IIN neapl.<br>ienāk. | Slimības<br>nauda | Atvaļin. šajā<br>mēnesī | Izm. atvaļin.<br>summa | Bruto summa | Nodokļu<br>atviegl. | Atvilkumi | Darba<br>ņēmēja SAI | Darba devēja<br>SAI | lenākuma<br>nod. | leturētie<br>nodokļi | Avanss | Izmaksāt | Paraksts<br>Attaisn. dok. | Uzvārds, vārds (Amats)                     |
| 2  | Strukti   | ürvienība:Inventaria | zācijas birojs     |                                    |                          |                               |                         |                   |                         |                        |             |                     |           |                     |                     |                  |                      |        |          |                           |                                            |
| 3  | 1.        | (135.00)             | 2157.14            | 0.00                               | 0.00                     | 0.00                          | 0.00                    | 0.00              | 350.64                  | 0.00                   | 2507.78     | 0.00                | 0.00      | 263.32              | 591.59              | 515.96           | 779.28               | 0.00   | 1937.72  |                           | BEMZE JUKONS (Tvaika drezīnas operators, E |
| 4  |           | Par nâkamajiem mê    | nešiem aprēl       | kināts                             |                          |                               |                         |                   | 233.76                  |                        | 233.76      |                     |           |                     |                     |                  |                      |        |          |                           |                                            |
| 5  |           | Kopā:                | 2157.14            | 0.00                               | 0.00                     | 0.00                          | 0.00                    | 0.00              | 350.64                  | 0.00                   | 2507.78     | 0.00                | 0.00      | 263.32              | 591.59              | 515.96           | 779.28               | 0.00   | 1937.72  |                           |                                            |
| 6  |           | Par nåkamajiem më    | nešiem aprēl       | kinäts                             |                          |                               |                         |                   | 233.76                  |                        | 233.76      |                     |           |                     |                     |                  |                      |        |          |                           |                                            |
| 7  | Strukti   | ürvienība:Pārdošan   | a (M DA sum)       |                                    |                          |                               |                         |                   |                         |                        |             |                     |           |                     |                     |                  |                      |        |          |                           |                                            |
| 8  | 2.        | (132.00)             | 2333.33            | 0.00                               | 0.00                     | 0.00                          | 0.00                    | 0.00              | 0.00                    | 0.00                   | 2333.33     | 0.00                | 0.00      | 245.00              | 550.43              | 487.67           | 732.67               | 0.00   | 1600.66  |                           | LIESMA SĀRTĀ GAISMA (Mēnešalga- (summē     |
| 9  |           | Kopā:                | 2333.33            | 0.00                               | 0.00                     | 0.00                          | 0.00                    | 0.00              | 0.00                    | 0.00                   | 2333.33     | 0.00                | 0.00      | 245.00              | 550.43              | 487.67           | 732.67               | 0.00   | 1600.66  |                           |                                            |
| 10 | Strukti   | ūrvienība:Ražošana   |                    |                                    |                          |                               |                         |                   |                         |                        |             |                     |           |                     |                     |                  |                      |        |          |                           |                                            |
| 11 | 3.        | (159.00)             | 5000.00            | 0.00                               | 0.00                     | 0.00                          | 0.00                    | 0.00              | 0.00                    | 0.00                   | 5000.00     | 0.00                | 0.00      | 525.00              | 1179.50             | 1045.00          | 1570.00              | 0.00   | 3430.00  |                           | BATLERS RETS (15. janvāris)                |
| 12 | 4.        | (159.00)             | 0.00               | 0.00                               | 0.00                     | 0.00                          | 0.00                    | 0.00              | 0.00                    | 0.00                   | 0.00        | 0.00                | 0.00      | 0.00                | 0.00                | 0.00             | 0.00                 | 0.00   | 0.00     |                           | BUŠS-KRŪMIŅŠ KOKNKORDIJS (Inventarizato    |
| 13 | 5.        | (144.00)             | 1400.00            | 0.00                               | 0.00                     | 0.00                          | 0.00                    | 0.00              | 0.00                    | 0.00                   | 1400.00     | 250.00              | 0.00      | 147.00              | 330.26              | 200.60           | 347.60               | 0.00   | 1052.40  |                           | D'ARKA ŽANNA (Maiņu darbs)                 |
| 14 | 6.        | (159.00)             | 2000.00            | 0.00                               | 0.00                     | 0.00                          | 0.00                    | 0.00              | 0.00                    | 0.00                   | 2000.00     | 1620.00             | 0.00      | 191.20              | 426.20              | 47.75            | 238.95               | 0.00   | 1761.05  |                           | KURVĪTS-KURVIS ARVĪDS (Atvaļinājums-pāre   |
| 15 | 7.        | (159.00)             | 2000.00            | 0.00                               | 0.00                     | 0.00                          | 0.00                    | 0.00              | 0.00                    | 0.00                   | 2000.00     | 0.00                | 0.00      | 210.00              | 471.80              | 418.00           | 628.00               | 0.00   | 1372.00  |                           | PIEMINEKLIS ROLANDS (15. janvāris)         |
| 16 |           | Kopā:                | 10400.00           | 0.00                               | 0.00                     | 0.00                          | 0.00                    | 0.00              | 0.00                    | 0.00                   | 10400.00    | 1870.00             | 0.00      | 1073.20             | 2407.76             | 1711.35          | 2784.55              | 0.00   | 7615.45  |                           |                                            |

Grupēt iespējams pēc vairākām kolonnām!Uz Excel tiek eksportēts tikai pēc galvenās (pirmās) grupēšanas sakārtots saraksts!

# Informācija par darbinieku piesaisti grafikam

Lai atverot grafiku, būtu informācija, kuriem darbiniekiem konkrētais grafiks pievienots amatam, izveidota iespēja grafikā atvērt darbinieku sarakstu.

Šāda iespēja palīdzēs pārbaudīt vai grafiki tiek izmantoti. Ja grafiks netiek izmantos, to, ērtības un pārskatāmības nolūkos, var dzēst.

Lai sarakstu atvērtu, jānospiež poga "Darbinieki"

Darba laika grafiks

| + Jauns                                                                                                    |   |      |
|----------------------------------------------------------------------------------------------------|---|------|
| Piecu darba dienu nedēļas grafiks                                                                                    |   | රට 🐸 |
| Noklusētais sistēmas grafiks ar darba dienām, brīvdienām un svētku dienām<br>Normāls darba laiks Noklusētais grafiks |   |      |
| Summēts-nepilns                                                                                                    | Ø | එ 嶜  |
| Summēts darba laiks                                                                                                  |   |      |
| Summēts - normālais                                                                                                  | Ø | එ 嶜  |
| Summēts grafiks ar normāla darba laika iezīmēm<br>(Summēts darba laiks)                                              |   |      |
| Summētais - stundu                                                                                                   | Ø | ත 嶜  |
| Summēts darba laiks                                                                                                  |   |      |
| Maiņu - stundu                                                                                                    | Ø | 名 🖀  |
| (Maiņu darba laiks)                                                                                                  |   |      |

Tiks atvērts saraksts ar darbiniekiem, kuriem konkrētais grafiks pievienots amatam

| Summētais - stundu |   |                  | × |
|--------------------|---|------------------|---|
| Vārds, uzvārds     | Ŧ | Amats            | T |
| Q                  |   | ۹                |   |
| VIZBULĪTE MAIZĪTE  |   | Stundu (summēts) |   |
| ZILGMA ZAIGOTĀJA   |   | Stundu (summēts) |   |
|                    |   |                  |   |
|                    |   |                  |   |
|                    |   |                  |   |
|                    |   |                  |   |
|                    |   |                  |   |
|                    |   |                  |   |

# Atskaite par izmantotajiem grafikiem

Atskaišu sadaļā ir izveidota atskaite par izmantotajiem (darbinieku amatam piesaistītajiem grafikiem)

| le | esniegšanai EDS 🛛                           |
|----|---------------------------------------------|
| D  | arbinieku un fizisko personu atskaites 🖈    |
|    | Vēstures notikumi                           |
|    | VSA01 likmes                                |
|    | IIN atvieglojumi                            |
|    | IIN speciālā likme darbinieka kartītē       |
|    | EANG (Elektroniskā algas nodokļu grāmatiņa) |
|    | Adreses                                     |
|    | Kontaktpersonas un ģimene                   |
|    | Uzturēšanās un darba atļaujas               |
|    | Darbinieku atalgojums                       |
|    | Darbinieku papildu informācija              |
|    | Darbinieku uzkrātais atvaļinājums           |
|    | Piesaistītie grafiki                        |
| ^  |                                             |

### Atskaitē ir informācija arī par darba laika principu

| ← Piesaistītie gi                 | ← Piesaistītie grafiki |           |                        |                 |     |                         |                        |  |  |  |  |
|-----------------------------------|------------------------|-----------|------------------------|-----------------|-----|-------------------------|------------------------|--|--|--|--|
| Eksportēt                         |                        |           |                        |                 |     |                         |                        |  |  |  |  |
| Nosaukums †                       | Y Värds                | Y Uzvārds | Y Amats                | Struktūrvienība | T   | Personas kods/ID numurs | T Darba laika princips |  |  |  |  |
| Q                                 | Q                      | Q         | Q                      | Q               |     | Q                       | Q                      |  |  |  |  |
| Maiņu darbs 1                     | ŽANNA                  | D'ARKA    | Maiņu darbs            | Ražošana        |     | 120486-12304            | Maiņu darba laiks      |  |  |  |  |
| Maiņu darbs 1                     | Kaija                  | PUTNIŅA   | Amatnieks - akmeņkalis | DNL             |     | 211061-10000            | Maiņu darba laiks      |  |  |  |  |
| Piecu darba dienu nedēļas grafiks | Milisenta              | ĻAUNĀ     | Ļaunā burve            | DNL             | վեր |                         | Normāls darba laiks    |  |  |  |  |
| Piecu darba dienu nedēļas grafiks | Apolinārijs            | JŪSMIŅŠ   | Skolotāja - mūzikas    |                 | 0   | 160952-11111            | Normāls darba laiks    |  |  |  |  |
| Piecu darba dienu nedēļas grafiks | Irbe                   | SKOLOTĀJA | Skolotāja - mūzikas    |                 |     |                         | Normāls darba laiks    |  |  |  |  |
|                                   |                        |           |                        |                 |     |                         |                        |  |  |  |  |

## Atgādinām!

Visos sarakstos iespējams veikt grupēšanu

Nosaukums

|                                              | Vārds                          | Y Uzvārds     | T | Amats                | T | Struktūrvienība      | T | Darba laika princips | 1 |
|----------------------------------------------|--------------------------------|---------------|---|----------------------|---|----------------------|---|----------------------|---|
|                                              | Q                              | Q             |   | Q                    |   | Q                    |   | Q                    |   |
| •                                            | Nosaukums: Maiņu darbs 1       |               |   |                      |   |                      |   |                      |   |
| Nosaukums: Piecu darba dienu nedēļas grafiks |                                |               |   |                      |   |                      |   |                      |   |
| •                                            | Nosaukums: Summētais - mēneša  |               |   |                      |   |                      |   |                      |   |
|                                              | GAISMA                         | LIESMA SĀRTĀ  |   | Mēnešalga- (summēts) |   | Pārdošana (M DA sum) |   | Summēts darba laiks  |   |
|                                              | GAISMA                         | LIESMA PUĶĪTE |   | Mēnešalga- (summēts) |   | STATISTIKA           |   | Summēts darba laiks  |   |
| *                                            | Nosaukums: Summētais - stundu  |               |   |                      |   |                      |   |                      |   |
|                                              | VIZBULĪTE                      | MAIZĪTE       |   | Stundu (summēts)     |   | Ražošana (st summ)   |   | Summēts darba laiks  |   |
|                                              | ZILGMA                         | ZAIGOTĀJA     |   | Stundu (summēts)     |   | Ražošana (st summ)   |   | Summēts darba laiks  |   |
| •                                            | Nosaukums: Summēts - normālais |               |   |                      |   |                      |   |                      |   |
| •                                            | Nosaukums: Summēts-nepilns     |               |   |                      |   |                      |   |                      |   |
|                                              |                                |               |   |                      |   |                      |   |                      |   |

### Grupēto sarakstu var eksportēt uz Excel. Izvēlētā grupēšana tiek saglabāta

| 1 | 2   | A                                            | В             | С                    | D                    | E                    |
|---|-----|----------------------------------------------|---------------|----------------------|----------------------|----------------------|
|   | 1   | Vārds                                        | Uzvārds       | Amats                | Struktūrvienība      | Darba laika princips |
| + | 2   | Nosaukums: Maiņu darbs 1                     |               |                      |                      |                      |
| + | 5   | Nosaukums: Piecu darba dienu nedēļas grafiks |               |                      |                      |                      |
| _ | 9   | Nosaukums: Summētais - mēneša                |               |                      |                      |                      |
|   | . 9 | GAISMA                                       | LIESMA SĀRTĀ  | Mēnešalga- (summēts) | Pārdošana (M DA sum) | Summēts darba laiks  |
|   | . 9 | ; GAISMA                                     | LIESMA PUĶĪTE | Mēnešalga- (summēts) | STATISTIKA           | Summēts darba laiks  |
| - | 9   | Nosaukums: Summētais - stundu                |               |                      |                      |                      |
|   | · 9 | VIZBULĪTE                                    | MAIZĪTE       | Stundu (summēts)     | Ražošana (st summ)   | Summēts darba laiks  |
| L | · 9 | 3 ZILGMA                                     | ZAIGOTĀJA     | Stundu (summēts)     | Ražošana (st summ)   | Summēts darba laiks  |
| + | 9   | Nosaukums: Summēts - normālais               |               |                      |                      |                      |
| + | 10  | 3 Nosaukums: Summēts-nepilns                 |               |                      |                      |                      |

### Atskaitēs, ja tās ir sagrupētas pēc vairākiem laukiem,

### Nosaukums 1 T Amats 1 T

|   | Vārds                                    | ▼ Uzvārds | T | Struktūrvienība | T | Darba laika princips | T |
|---|------------------------------------------|-----------|---|-----------------|---|----------------------|---|
|   | Q                                        | Q         |   | Q               |   | Q                    |   |
| • | Nosaukums: Maiņu darbs 1                 |           |   |                 |   |                      |   |
|   | Amats: Amatnieks - akmeņkalis            |           |   |                 |   |                      |   |
|   | Kaija                                    | PUTNIŅA   |   | DNL             |   | Maiņu darba laiks    |   |
|   | Amats: Maiņu darbs                       |           |   |                 |   |                      |   |
|   | ŽANNA                                    | D'ARKA    |   | Ražošana        |   | Maiņu darba laiks    |   |
| • | Nosaukums: Piecu darba dienu nedēļas gra | fiks      |   |                 |   |                      |   |
| • | Nosaukums: Summētais - mēneša            |           |   |                 |   |                      |   |

### eksportā uz Excel saglabājas visas grupēšanas

| 1 | 2 3 |     | А                                            | В       | С               | D                    |
|---|-----|-----|----------------------------------------------|---------|-----------------|----------------------|
|   |     | 1   | Vārds                                        | Uzvārds | Struktūrvienība | Darba laika princips |
| - |     | 2   | Nosaukums: Maiņu darbs 1                     |         |                 |                      |
|   | -   | 3   | Amats: Amatnieks - akmeņkalis                |         |                 |                      |
|   | L + | 4   | Kaija                                        | PUTNIŅA | DNL             | Maiņu darba laiks    |
|   | -   | 5   | Amats: Maiņu darbs                           |         |                 |                      |
| L |     | 6   | ŽANNA                                        | D'ARKA  | Ražošana        | Maiņu darba laiks    |
| + |     | 7   | Nosaukums: Piecu darba dienu nedēļas grafiks |         |                 |                      |
| + |     | 117 | Nosaukums: Summētais - mēneša                |         |                 |                      |

## Piemaksu pievienošana algu sarakstā masveidā

Esam izveidojuši iespēju algu aprēķina sarakstā masveidā norādīt piemaksas

Lai piemaksas norādītu, jārīkojas šādi:

 Solis – jāatzīmē, kādiem darbiniekiem tiks veiktas piemaksas un nolaižamajā sarakstā jāizvēlas "Norādīt piemaksas"

| Algas    | Piemaks     | sas Atvilkumi Darbību vēstur | e                              |                            |          |        |        |        |            |
|----------|-------------|------------------------------|--------------------------------|----------------------------|----------|--------|--------|--------|------------|
| + Pie    | evienot     | 🚍 Izmaksät 🗸 🔒 Izdrukät 🗸    | 🚚 Masveida darbības 🛃 🔒 Bloķēt | Atskaites                  |          |        |        |        | 🖽 Kolonnas |
|          |             | Darbinieks                   | Nosūtīt algu kartītes          | Struktūrvienība            | Bruto    | VSAOI  |        | IIN    | Izm. summa |
|          | Vārds       | Uzvārds                      | Noradit piemaksu (الس          |                            |          | DŅ     | DD     |        |            |
|          |             |                              | _                              |                            |          |        |        |        |            |
| ~        | Smaida      | BAISĂ                        | Veselības mācības speciālists  | Veselības mācības kabinets | 402.29   | 38.46  | 85.73  | 61.10  | 152.73     |
| <b>~</b> | Jausma      | TAUSTIŅA                     | Veselības mācības speciālists  | Veselības mācības kabinets | 1 500.00 | 157.50 | 353.85 | 68.50  | 1 274.00   |
|          | Ieraksti: 2 |                              |                                |                            | 1 902.29 | 195.96 | 439.58 | 129.60 | 1 426.73   |

#### 2. Solis – modālajā logā jānorāda nepieciešamā informācija

| Pievienot piemaksu                                                              |                            |   | > |
|---------------------------------------------------------------------------------|----------------------------|---|---|
| Par ko                                                                          |                            |   |   |
| Prēmija par pašaizliedzīgu darbu                                                |                            | • | + |
| Nodokļu tips                                                                    |                            |   |   |
| Apliek ar nodokļiem                                                             |                            |   | • |
| Summa                                                                           |                            |   |   |
| 500.00                                                                          |                            |   |   |
| %                                                                               | % no kā                    |   |   |
| 0                                                                               | levadiet, lai sāktu meklēt |   | - |
| <ul> <li>Iekļaut VI</li> <li>Ievietot informāciju darbinieka kartītē</li> </ul> |                            |   |   |

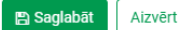

 Solis – atzīmējam, vai informāciju par piemaksu nepieciešams saglabāt darbinieka kartītē, atzīmējot ķeksīšlauku "Ievietot informāciju darbinieka kartītē".

| Pievienot piemaksu                      |                            | × |
|-----------------------------------------|----------------------------|---|
| Par ko                                  |                            |   |
| Prēmija par pašaizliedzīgu darbu        | -                          | F |
| Nodokļu tips                            |                            |   |
| Apliek ar nodokļiem                     |                            | • |
| Summa                                   |                            |   |
| 500.00                                  |                            |   |
| %                                       | % no kā                    |   |
| 0                                       | levadiet, lai säktu meklēt | ۳ |
| ✓ Iekļaut VI                            |                            |   |
| Ievietot informāciju darbinieka kartītē |                            |   |
| Saglabāt Aizvērt                        |                            |   |

Ja lauks būs atzīmēts, darbinieka kartītē tiks ievietota informācija par piemaksu. Laukos "Datums no – Datums līdz" būs norādītas algu aprēķina mēneša pirmā diena un pēdējā diena.

| Piemaksas A         |                   |    |              |       |            |         |   |            |   |            |   |             |   |
|---------------------|-------------------|----|--------------|-------|------------|---------|---|------------|---|------------|---|-------------|---|
| + Jauns 🕀 Eksportēt |                   |    |              |       |            |         |   |            |   | inas       |   |             |   |
| Par ko              | Nodokļu tips      | T  | <b>Y</b> Sur | mma   | <b>Y</b> % | % no kã | T | lekļaut VI | T | Datums no  | Y | Datums līdz | T |
| ۹                   | (Viss)            | •  |              |       |            | (Viss)  | - | (Viss)     | • | Q          |   | Q           |   |
| Prēmija par pašaizl | Apliek ar nodokļi | em | 50           | 00.00 |            |         |   | ~          |   | 01.06.2021 |   | 30.06.2021  |   |

### Atgādinām!

Informāciju par visām algu aprēķina sarakstā norādītajām piemaksām var redzēt cilnē "Piemaksas"

| Algas     | Piemaksas | Atvilkumi       | Darbību vēsture | 3                         |                            |                              |                     |    |                |            |         |   |              |       |
|-----------|-----------|-----------------|-----------------|---------------------------|----------------------------|------------------------------|---------------------|----|----------------|------------|---------|---|--------------|-------|
| Ek        | sportēt   |                 |                 |                           |                            |                              |                     |    |                |            |         |   | II Kol       | onnas |
|           | C         | arbinieks       |                 | Amats <b>T</b>            | Struktūrvienība 🌱          | Par ko                       | Nodokļu tips        | TT | Summa          | <b>Y</b> % | % no kã | T | lekļaut VI   | Ŧ     |
| Vārds     |           | <b>V</b> zvárds | T               |                           |                            |                              |                     |    |                |            |         |   |              |       |
| Q         |           | Q               |                 | ۹                         | ۹                          | Q                            | (Viss)              | *  |                |            | (Viss)  | • | (Viss)       | *     |
| Smaida    |           | BAISĂ           |                 | Veselības mācības speciāl | Veselības mācības kabinets | Prēmija par pašaizliedzīgu d | Apliek ar nodokliem |    | 500.00         |            |         |   | ~            |       |
| Jausma    |           | TAUSTIŅ         | A               | Veselības mācības speciāl | Veselības mācības kabinets | Prēmija par pašaizliedzīgu d | Apliek ar nodokļiem |    | 500.00         |            |         |   | $\checkmark$ |       |
| leraksti: | 2         |                 |                 |                           |                            |                              |                     |    | Kopā: 1 000.00 |            |         |   |              |       |

# Informācija par amata pievienošanu/atbrīvošanu

Ja darbiniekam ir vairāki amati, tad, uzklikšķinot uz kalendāra ikonas blakus amata nosaukumam, būs redzams, no kura līdz kuram datumam darbinieks strādājis amatā

| Personas informācija | Amati un atalgojums     | Nodokļi       | Vēsture                | Papildu informācija       |  |  |
|----------------------|-------------------------|---------------|------------------------|---------------------------|--|--|
| Inventarizators 🇯    | Slēpošanas un snovborda | inventāra apk | No 04.<br>copes STRĀDN | 01.2021 līdz 10.03.2021 — |  |  |